## **DAFTAR ISI**

| Halaman                                    |  |  |
|--------------------------------------------|--|--|
| LEMBAR PENGESAHANii                        |  |  |
| KATA PENGANTARiii                          |  |  |
| DAFTAR ISIv                                |  |  |
| DAFTAR GAMBARvii                           |  |  |
| DAFTAR TABELviii                           |  |  |
| DAFTAR LAMPIRANix                          |  |  |
| BAB I PENDAHULUAN                          |  |  |
| A. Latar Belakang PKL1                     |  |  |
| B. Maksud dan Tujuan PKL2                  |  |  |
| C. Kegunaan PKL                            |  |  |
| D. Tempat PKL5                             |  |  |
| E. Jadwal Waktu PKL6                       |  |  |
| BAB II TINJAUAN UMUM TEMPAT PKL            |  |  |
| A. Sejarah Instansi                        |  |  |
| B. Struktur Organisasi16                   |  |  |
| C. Kegiatan Umum Instansi23                |  |  |
| BAB III PELAKSANAAN PRAKTIK KERJA LAPANGAN |  |  |
| A. Bidang Kerja28                          |  |  |

| Ι ΑΜΠΙΠΑΝΙ Ι ΑΜΠΙΠΑΝΙ     | 50 |
|---------------------------|----|
| DAFTAR PUSTAKA            | 49 |
| B. Saran                  | 47 |
| A. Kesimpulan             |    |
| BAB IVPENUTUP             |    |
| D. Cara Mengatasi Kendala |    |
| C. Kendala Yang Dihadapi  |    |
| B. Pelaksanaan Kerja      |    |

## DAFTAR GAMBAR

#### Halaman

| Gambar II.1 Struktur Organisasi UPPRD Jatinegara                        | 16   |
|-------------------------------------------------------------------------|------|
| Gambar III.1 Hasil Olah Data Pajak Reklame Sudah Bayar UPPRD Jatinegara | _40  |
| Gambar III.2 Hasil Oleah Data Pajak BPHTB yang Sudah di Validasi        | _41  |
| Gambar III.3 Hasil Pengecekan Pebayaran PBB                             | _ 44 |

# **DAFTAR TABEL**

#### Halaman

| Tabel I.1 Jadwal Jam Kerja                |    |
|-------------------------------------------|----|
| Tabel III 1 Persyaratan Pengajuan Reklame | 31 |

#### DAFTAR LAMPIRAN

| Halaman |
|---------|
|---------|

| Lampiran 1: Surat Permohonan Izin PKL                             | 51 |
|-------------------------------------------------------------------|----|
| Lampiran 2: Surat Diterima PKL                                    | 52 |
| Lampiran 3: Daftar Hadir PKI                                      | 53 |
| Lampiran 4: Penilaian PKL                                         | 56 |
| Lampiran 5: Log Harian                                            | 58 |
| Lampiran 6: Formulir Pendaftaran Reklame                          | 62 |
| Lampiran 7: Contoh Surat Pernyataan                               | 63 |
| Lampiran 8: Surat Kendali untuk Pengecekan Berkas Reklame         | 64 |
| Lampiran 9: Memasukan data ke SIMR                                | 65 |
| Lampiran 10: Memilih Dua pilihan                                  | 66 |
| Lampiran 11: Memasukan Data sesuai dengan Berkas yang diterima WP | 67 |
| Lampiran 12: Mengisi Alamat Reklame                               | 68 |
| Lampiran 13 Mengisi Data Kelas Jalan                              |    |
| Lampiran 14: Mengisis Data Kelurahan                              | 70 |
| Lampiran 15: Tampilan Data yang Telah di <i>input</i> sistem      | 71 |
| Lampiran 16:Tampilan Cetak Pendaftran Reklame                     | 72 |
| Lampiran 17: Tampilan "Acrobat 7.0"                               | 73 |
| Lampiran 18: Tampilan Menu Permohonan                             | 74 |
| Lampiran 19: Proses Registrasi                                    | 75 |
| Lampiran 20: Proses Pendaftaran Perpanjangan Reklame              | 76 |

| Lampiran | 21: Tampilan Pengisian Tanggal Daftar Reklame                | 77  |
|----------|--------------------------------------------------------------|-----|
| Lampiran | 22: Register Permohonan Sukses                               | 78  |
| Lampiran | 23: Proses Nota Hitung                                       | 79  |
| Lampiran | 24: Memasukan No.Pendaftaran pada Proses Nota Hitung         | 80  |
| Lampiran | 25: Proses Nota Perhitungan Pajak Reklame                    | 81  |
| Lampiran | 26: Tampilan Nota Perhitungan Sukses                         |     |
| Lampiran | 27: Menu Pilihan Untuk Membuka File                          |     |
| Lampiran | 28: Tampilan <i>File</i> yang akan di <i>Approve</i>         |     |
| Lampiran | 29: Proses Cetak Penetapan                                   |     |
| Lampiran | 30: Tampilan Proses Pencetakan SKPD Reklame                  |     |
| Lampiran | 31: Hasil Cetak SKPD Reklame                                 |     |
| Lampiran | 32: Tampilan <i>Login</i> SIMPBB                             | 88  |
| Lampiran | 33: Tampilan Pilih Menu Lihat                                |     |
| Lampiran | 34: Pilih Data Objek Pajak Lalu Pilih Catatan Pembayaran PBB | 90  |
| Lampiran | 35: Mengisi Data Nomor Objek Pajak (NOP)                     | 91  |
| Lampiran | 36: Tampilan Informasi Pembayaran PBB WP                     | 92  |
| Lampiran | 37: Pilih Menu "Cetak Kurang Bayar"                          | 93  |
| Lampiran | 38: Hasil Cetak Tunggakan PBB oleh Sistem SIMPBB             | 94  |
| Lampiran | 39: Pemisahan Berkas-berkas Reklame                          | 95  |
| Lampiran | 40: Berkas BPHTB yang Sudah Divalidasi                       |     |
| Lampiran | 41: Hasil Olah Laporan Hasil Pemeriksaan (LHP)               | 97  |
| Lampiran | 42: Kartu Konsultasi Pembimbingan Penulisan PKL              | 100 |